## EXCEL AULA 2

• Digite a planilha abaixo sem preocupar-se com a formatação:

|                                   | Α           | B           | C       | D       | Е            | F       | G         |
|-----------------------------------|-------------|-------------|---------|---------|--------------|---------|-----------|
| Planilha de Lançamentos Contábeis |             |             |         |         |              |         |           |
| 2                                 |             |             |         |         |              |         |           |
| 3                                 | Data:       | 06/09/2004  |         |         |              |         |           |
| 4                                 |             |             |         |         |              |         |           |
| 5                                 | Lançamento  | Conta       | Débito  | Crédito | Centro Custo | Unidade | Histórico |
| 6                                 |             |             |         |         |              |         |           |
| 7                                 | 1           | 01.02.33.44 |         | 456,59  | 123          | 55      | 11        |
| 8                                 | 2           | 01.03.22.44 |         | 345,69  | 124          | 44      | 12        |
| 9                                 | 3           | 01.04.44.55 | 234,59  |         | 125          | 33      | 13        |
| 10                                | 4           | 02.05.55.56 | 123,49  |         | 126          | 11      | 14        |
| 11                                | 5           | 02.06.56.44 |         | 7899,39 | 203          | 22      | 23        |
| 12                                | 6           | 02.07.58.33 | 7896,99 |         | 204          | 44      | 24        |
| 13                                | 7           | 03.08.59.33 | 678,11  |         | 205          | 77      | 25        |
| 14                                | 8           | 03.09.60.34 | 88,1    |         | 206          | 88      | 26        |
| 15                                | 9           | 03.10.22.33 | 789,22  |         | 207          | 88      | 28        |
| 16                                | 10          | 04.11.23.44 | 123,4   |         | 208          | 55      | 20        |
| 17                                | 11          | 04.22.66.77 |         | 234,33  | 209          | 44      | 31        |
| 18                                | 12          | 05.33.77.77 |         | 123     | 300          | 44      | 1         |
| 19                                | 13          | 06.55.44.66 | 1345,44 |         | 301          | 33      | 12        |
| 20                                | 14          | 07.90.33.33 | 234,55  |         | 302          | 33      | 34        |
| 21                                | 15          | 09.55.33.44 |         | 3345,44 | 400          | 22      | 12        |
| 22                                | 16          | 10.11.44.44 |         | 345,77  | 401          | 77      | 32        |
| 23                                |             |             |         |         |              |         |           |
| 24                                | Totais:     |             |         |         |              |         |           |
| 25                                |             |             |         |         |              |         |           |
| 26                                | Valor Lote: |             |         |         |              |         |           |

- Formate a planilha em fonte Arial tamanho 11;
- Alinhe os conteúdos conforme o modelo acima;
- Centralize o título principal entre as colunas A e G;
- Destaque o título principal em negrito fonte Arial tamanho 18;
- Destaque os demais títulos em negrito e itálico;
- Calcule o total da coluna Débito e da coluna Crédito nas células C24 e D24 respectivamente;
- Calcule na célula C26 o Valor Lote somando o total dos Débitos (C24) e Créditos (D24);
- Nas células C8 até D26 aplique o formato separador de milhares;
- Destaque as células C24, D24 e C26 em negrito e itálico;
- Movimentando-se com as teclas de setas

Cada uma das teclas de seta movimenta o cursor uma célula na direção indicada pela seta. O teclado do computador vai registrar movimentações múltiplas se você mantiver pressionada uma das teclas. Uso da tecla END

Para usar a tecla END e a combinação de setas, siga estas etapas:

- Movimente o cursor para A1, depois pressione END. Veja o indicador FIM na barra de status ligado.
- Pressione a tecla seta à direita. O cursor foi parar em IV1.
- Pressione END, seguida de seta para baixo. O cursor foi parar em IV165536.
- Tecle CTRL+HOME. O cursor volta para A1.

## Uso da tecla F5

Para utilizar o movimento direto do cursor para um endereço desejado tecle F5 (IR PARA) e informe a célula para onde o cursor deve deslocar-se:

Usando todas as opções básicas

Os exemplos abaixo utilizam diversos recursos de movimentação rápida do cursor:

- Pressione CTRL+HOME (cursor em A1 inicio).
- Pressione CTRL+END (cursor no fim).
- Pressione PGDN duas vezes (avança pagina vertical).
- Pressione ALT+PGDN duas vezes. (avança pagina horizontal).